## Assigning a To-Be-Hired Employee

For those positions not budgeted, you can assign a "To-Be-Hired" Employee as a place holder.

1. Navigate to: My Task List->Budget Preparation > Manage position and employee data> Maintain position data.

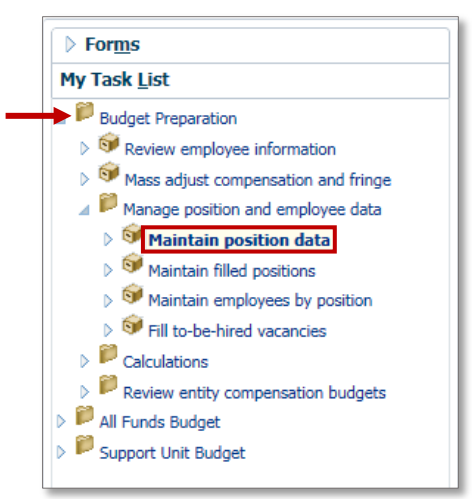

2. Note the Occupancy Status for this position is "Not Budgeted."

|            | Job                                   | Position<br>Start<br>Date | Position<br>End<br>Date | Occupancy<br>Status | Annual<br>Salary<br>Spread | Default<br>Weekly<br>Hours | Available<br>FTE | 40-<br>Hour<br>FTE | ⊳<br>Total<br>FTE | Status |
|------------|---------------------------------------|---------------------------|-------------------------|---------------------|----------------------------|----------------------------|------------------|--------------------|-------------------|--------|
| P_00005739 | ACADEMIC SUPP SVCS, CRD 1 - 001235    | 7/1/16                    |                         | Filled              | 12 months                  | 40                         | 0                | 1                  | 1                 | Acti   |
| P_00005814 | Human Resources Generalist I - 003113 | 7/1/16                    |                         | Filled              | 12 months                  | 40                         | 0                | 1                  | 1                 | Acti   |
| P_00006108 | Public Relations Spec III - 002522    | 7/1/16                    |                         | Not Budgeted        | 12 months                  | 40                         |                  |                    |                   |        |

3. Right-click on the position and choose Edit position details.

|                   |            | Job                                  |          | Position<br>Start<br>Date | Position<br>End<br>Date | Occupancy<br>Status | Annual<br>Salary<br>Spread | Default<br>Weekly<br>Hours | Available<br>FTE | 40-<br>Hour<br>FTE | ⊳<br>Total<br>FTE | Status |
|-------------------|------------|--------------------------------------|----------|---------------------------|-------------------------|---------------------|----------------------------|----------------------------|------------------|--------------------|-------------------|--------|
| <b>Right clic</b> | P_00005814 | Human Resources Generalist I - 00311 | .3       | 7/1/16                    |                         | Filled              | 12 months                  | 40                         | 0                | 1                  | 1                 | Acti   |
| here —            | P_00000101 | Public Relations Spec III - 002522   |          |                           |                         | ×                   |                            | 40                         |                  |                    |                   |        |
|                   | P_00008608 | ASO DEAN & PROF - 000456             | 🔒 Edit   | t Position (              | Details                 |                     |                            | 40                         | 0                | 1                  | 1                 | Acti   |
|                   | P_00008831 | SR ASO IN - 001558                   | Cal Cal  | culate Con                | nensatio                | 40                  | 0                          | 1                          | 1                | Acti               |                   |        |
|                   | P_00009022 | Fiscal Assistant II - 002009         |          |                           |                         | Dudaat ta CLA       |                            | 40                         | 0                | 1                  | 1                 | Acti   |
|                   | P_00009052 | OFFICE AST - 000817                  | Ly: Allo | cate Com                  | pensation               | Budget to GL A      | ccounts                    | 40                         |                  |                    |                   |        |
|                   | P_00009080 | Web Developer - 001899               |          |                           |                         |                     |                            | 40                         | 0                | 1                  | 1                 | Acti   |
|                   | P_00009081 | ACADEMIC PROGRAMS, CRD 1 - 0011      |          | Assign Employee           |                         |                     |                            |                            |                  |                    |                   |        |
|                   | P_00017120 | DEVELOPMENT/ALUMNI AFF, CRD 4 -      | Ass      |                           |                         |                     |                            |                            | 0                | 1                  | 1                 | Acti   |
|                   | P_00020122 | AST DEAN & LECTURER - 000468         | Edia     |                           |                         |                     |                            |                            | 0                | 1                  | 1                 | Acti   |
|                   | P_00020367 | Executive Assistant I - 003707       | EUI      |                           |                         |                     |                            |                            | 0                | 1                  | 1                 | Acti   |
|                   | P_00021200 | BUSINESS MGR 3 - 001446              | Adj      | ust                       |                         | 40                  | 0                          | 1                          | 1                | Acti               |                   |        |
|                   | P_00021830 | Academic Program Spec III - 004025   | ABC Cor  | nments                    |                         | 40                  | 0                          | 1                          | 1                | Acti               |                   |        |
|                   | P_00022395 | Accountant III - 002002              | *≞ Sup   | Supporting Detail         |                         |                     |                            |                            | 0                | 1                  | 1                 | Acti   |
|                   | P_00023551 | End User Computing Spec II - 001827  |          |                           |                         |                     |                            |                            | 0                | 1                  | 1                 | Acti   |
|                   | P_00023964 | Communications Manager - 002510      | Cha      | ange Histo                | Ŋ                       |                     |                            | 40                         |                  |                    |                   |        |
|                   | P_00025487 | Program Assistant - 000908           | Atta     | achments                  |                         |                     |                            | 40                         |                  |                    |                   |        |
|                   | P_00028941 | AST SCHOLAR - 000527                 | 🔒 Loc    | k/Unlock (                | 40                      | 0                   | 1                          | 1                          | Acti             |                    |                   |        |
|                   | P_00028949 | VIS AST SCHOLAR - 000712             | Sel      | ect All                   |                         |                     |                            | 40                         | 0                | 1                  | 1                 | Acti   |

© Training and Organizational Development Office of Human Resource Services University of Florida, Gainesville, FL 32611 Updated: August 15, 2016 Page 1 of 3

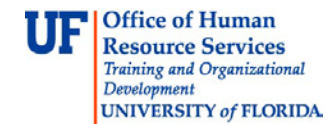

- 4. Click the FTE tab.
- 5. Right-click anywhere in the blue area of the screen.
- 6. Choose Update FTE.

| Position Details             |                    |            |                                                 |             |                    |            |         |  |  |  |  |  |
|------------------------------|--------------------|------------|-------------------------------------------------|-------------|--------------------|------------|---------|--|--|--|--|--|
| General Employ               | vee FTE Sta        | atus Chang | es Sal                                          | ary         | Additional Earning | gs Fringes | Benefit |  |  |  |  |  |
|                              |                    | -          |                                                 |             |                    |            |         |  |  |  |  |  |
|                              |                    |            |                                                 |             |                    |            |         |  |  |  |  |  |
|                              |                    |            | FTE                                             | FTE         |                    |            |         |  |  |  |  |  |
|                              | Proposed           | FTF        | Start                                           | End         |                    |            |         |  |  |  |  |  |
| 1st Assignment               | Proposed           | 1          | - /· /                                          | Date        |                    |            |         |  |  |  |  |  |
| Loc / looignment             |                    |            | Cound                                           | ata ET      |                    |            |         |  |  |  |  |  |
|                              |                    |            |                                                 |             |                    |            |         |  |  |  |  |  |
|                              |                    |            | Litt Adju                                       | ist Pei     | nod Level Details  |            |         |  |  |  |  |  |
|                              |                    |            | Return to Previous Form                         |             |                    |            |         |  |  |  |  |  |
|                              |                    |            | 🕞 Calc                                          | ulate       | Compensation Exp   | ense       |         |  |  |  |  |  |
|                              |                    |            | - 🕞 Allocate Compensation Budget to GL Accounts |             |                    |            |         |  |  |  |  |  |
| Expense                      |                    |            | Edit 🕨                                          |             |                    |            |         |  |  |  |  |  |
| Total Position               | Vacancy            |            | Adiust                                          |             |                    |            |         |  |  |  |  |  |
|                              |                    |            | Comments                                        |             |                    |            |         |  |  |  |  |  |
|                              |                    |            | += c                                            |             | - D-t-il           |            |         |  |  |  |  |  |
|                              |                    | YearTotal  |                                                 | portin      | g Detall           |            |         |  |  |  |  |  |
| Basic Salary Ex              | xpense             | 0          | 🖾 Change History                                |             |                    |            |         |  |  |  |  |  |
| Benefits Exper               | Benefits Expense 0 |            |                                                 | Attachments |                    |            |         |  |  |  |  |  |
| I Total Compensation Expense |                    |            | 🔒 Lock/Unlock Cells                             |             |                    |            |         |  |  |  |  |  |
| Gross Earnings 0             |                    |            | Select All                                      |             |                    |            |         |  |  |  |  |  |
|                              |                    |            | Data                                            | a Valid     | lation Messages    |            |         |  |  |  |  |  |
|                              |                    |            |                                                 |             | ~                  |            |         |  |  |  |  |  |
|                              |                    |            |                                                 |             |                    |            |         |  |  |  |  |  |

- 7. Input the FTE for this position.
- 8. Remove the Effective end date.

| Runtime Prompts - Update FTE |            |  |  |  |  |  |  |
|------------------------------|------------|--|--|--|--|--|--|
| Prompt Text                  | Value      |  |  |  |  |  |  |
| * Enter FTE                  | .5         |  |  |  |  |  |  |
| * Enter Effective Start Date | 07-01-2016 |  |  |  |  |  |  |
| Enter Effective End Date     |            |  |  |  |  |  |  |

## 9. Click Add.

**NOTE**: your position should now read vacant in the occupancy status field.

|            | Job                                   | Position<br>Start<br>Date | Position<br>End<br>Date | Occupancy<br>Status | Annual<br>Salary<br>Spread | Default<br>Weekly<br>Hours | Available<br>FTE | 40-<br>Hour<br>FTE | ⊳<br>Total<br>FTE | Status |
|------------|---------------------------------------|---------------------------|-------------------------|---------------------|----------------------------|----------------------------|------------------|--------------------|-------------------|--------|
| P_00005814 | Human Resources Generalist I - 003113 | 7/1/16                    |                         | Filled              | 12 months                  | 40                         | 0                | 1                  | 1                 | Acti   |
| P_00006108 | Public Relations Spec III - 002522    | 7/1/16                    |                         | Vacant              | 12 months                  | 40                         | 1                | 1                  | 1                 |        |
| P_00008608 | ASO DEAN & PROF - 000456              | 7/1/16                    |                         | Filled              | 12 months                  | 40                         | 0                | 1                  | 1                 | Acti   |

© Training and Organizational Development Office of Human Resource Services University of Florida, Gainesville, FL 32611

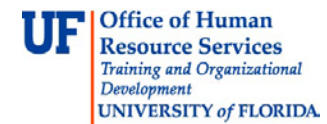

## 10. From the Maintain position data menu option, right-click the Position number.

11. Point to the **Assign Employee** on the pop-up menu.

## 12. Click the Assign To-Be-Hired Employee option.

|    |             |              | Job                               |        | Position<br>Start<br>Date | Position<br>End<br>Date | Occupancy<br>Status | Annual<br>Salary<br>Spread | Default<br>Weekly<br>Hours | Available<br>FTE | 40-<br>Hour<br>FTE | ⊳<br>Total<br>FTE | Status |
|----|-------------|--------------|-----------------------------------|--------|---------------------------|-------------------------|---------------------|----------------------------|----------------------------|------------------|--------------------|-------------------|--------|
|    |             | P_00005739   | ACADEMIC SUPP SVCS, CRD 1 -       | 001235 | 7/1/16                    |                         | Filled              | 12 months                  | 40                         | 0                | 1                  | 1                 | Acti   |
| 10 | Right click | P_00005814   | Human Resources Generalist I -    | 003113 | 7/1/16                    |                         | Filled              | 12 months                  | 40                         | 0                | 1                  | 1                 | Acti   |
|    | here        | P 00006108   | Public Relations Spec III - 00252 | 2      | 7/1/16                    |                         | Vacant              | 12 months                  | 40                         | 1                | 1                  | 1                 |        |
|    |             | <b>—</b>     | ^                                 |        | 7/1/16                    |                         | Filled              | 12 months                  | 40                         | 0                | 1                  | 1                 | Acti   |
|    |             | Edit Posit   | ion Details                       |        | 7/1/16                    |                         | Filled              | 12 months                  | 40                         | 0                | 1                  | 1                 | Acti   |
|    |             | Calculate    | Compensation Expense              |        | 7/1/16                    |                         | Filled              | 12 months                  | 40                         | 0                | 1                  | 1                 | Acti   |
|    |             | 🕞 Allocate C | Compensation Budget to GL Accou   | ints   | 7/1/16                    |                         | Not Budgeted        | 12 months                  | 40                         |                  |                    |                   |        |
|    |             |              |                                   |        | 7/1/16                    |                         | Filled              | 12 months                  | 40                         | 0                | 1                  | 1                 | Acti   |
|    |             |              |                                   |        | 7/1/16                    |                         | Not Budgeted        | 12 months                  | 40                         |                  |                    |                   |        |
|    |             |              |                                   | 1363   | 7/1/16                    |                         | Filled              | 12 months                  | 40                         | 0                | 1                  | 1                 | Acti   |
|    | 11.         | Assign En    | nployee                           | A 321  | ssign Exis                | ting Empl               | oyee                | 12 months                  | 40                         | 0                | 1                  | 1                 | Acti   |
|    |             | Edit         |                                   | 12. CA | ssign To-E                | Be-Hired E              | mployee             | 12 months                  | 40                         | 0                | 1                  | 1                 | Acti   |
|    |             | Adjust       |                                   | •      | //1/16                    |                         | Filled              | 12 months                  | 40                         | 0                | 1                  | 1                 | Acti   |
|    |             |              |                                   | -      | 7/1/16                    |                         | Gillad              | 12 months                  | 40                         | 0                | - 1                | 1                 | A+i    |

13. Enter the name of the new employee or a placeholder name or description if unknown.

14. Be sure to indicate the correct Full/Part Time status, Union Code, FTE and Effective Date.

| Runtime Prompts - Assign To-Be-Hired Employee |                        |  |  |  |  |  |  |
|-----------------------------------------------|------------------------|--|--|--|--|--|--|
| Prompt Text                                   | Value                  |  |  |  |  |  |  |
| Enter Employee Number                         | "Unspecified Employee" |  |  |  |  |  |  |
| * Enter Employee Name                         | Malia Clarke ×         |  |  |  |  |  |  |
| * Select FT/PT                                | Full-time 🗸            |  |  |  |  |  |  |
| * Select Union Code                           | None                   |  |  |  |  |  |  |
| * Enter FTE                                   | 1                      |  |  |  |  |  |  |
| * Enter Hire Date                             | 7-1-2016               |  |  |  |  |  |  |

- 15. Click the **Assign** button.
- 16. Note the message at the top indicating the Position was filled successfully and the Occupany Status is now "Filled".
- 17. To add salary and distribution to this To be Hired, please go to Maintain filled positions page.

If you need help with...

- Technical issues, contact the UF Help Desk:
  - o 392-HELP(4357)
  - o helpdesk@ufl.edu
- Policies and Directives, contact the UF Budget Office:
  - o **392-2402**
  - o <u>http://cfo.ufl.edu/administrative-units/budget/</u>